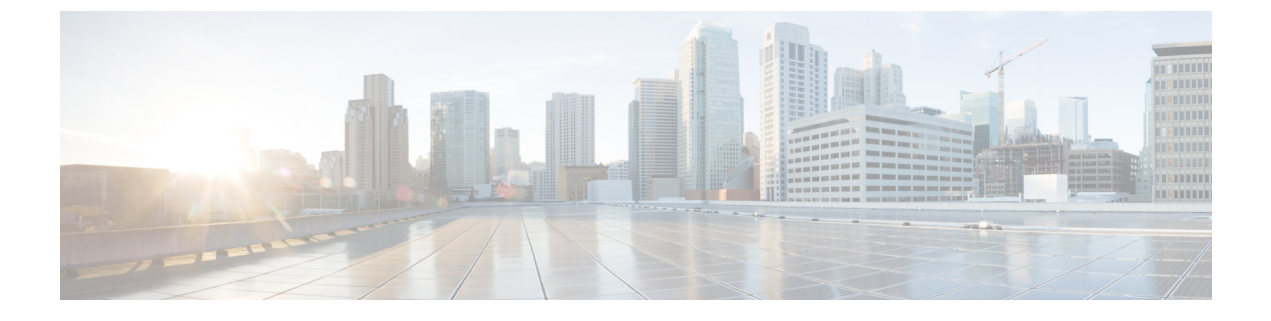

# 冗長性およびハイ アベイラビリティの設定

- プレゼンス冗長グループの概要(1ページ)
- プレゼンス冗長グループの要件(2ページ)
- ・プレゼンス冗長グループのタスクフロー(2ページ)
- •手動フェールオーバー、フォールバック、リカバリの開始(9ページ)
- ・ほぼゼロのダウンタイムへの IM and Presence フェールオーバー拡張 (18ページ)
- 冗長連携動作および制限事項 (20ページ)

## プレゼンス冗長グループの概要

プレゼンス冗長グループは、同じクラスタからの2つの IM and Presence Service ノードで設定され ています。プレゼンス冗長グループ内の各ノードは、ピアノードのステータスまたはハートビー トをモニタします。プレゼンス冗長グループを設定して、IM and Presence サービスのクライアン トとアプリケーションの両方の冗長性と回復を提供することができます。

- フェールオーバー:プレゼンス冗長グループ内の IM and Presence サービス ノード上で1つ以上の重要なサービスが失敗した場合、またはグループ内のノードが失敗した場合、プレゼンス冗長グループ内で行われます。クライアントは、そのグループ内のもう1つの IM and Presence サービス ノードに自動的に接続します。
- フォールバック:以下のいずれかの状況で、フォールバックコマンドが CLI またはCisco Unified Communications Manager から発行されると行われます。
  - 失敗した IM and Presence サービスノードがサービスを再開し、すべての重要なサービス が動作している場合。サービスが再開されると、グループ内のフェールオーバーしてい たクライアントは回復したノードに再接続されます。
  - 重要なサービスの不具合のために、アクティブ化されていたバックアップIM and Presence サービスノードが失敗し、ピアノードがフェールオーバー状態であり、自動回復フォー ルバックをサポートしている場合。

たとえば、ローカルの IM and Presence サービスノードのサービスまたはハードウェアで障害が発生した場合、Cisco Jabber クライアントは、プレゼンス冗長グループを使用してバックアップ用 IMとプレゼンスサービスノードにフェールオーバーします。障害が発生したノードが再びオンラ インになると、自動フォールバックを構成すると、クライアントは自動的にローカルのIM and Presence サービスノードに再接続されます。自動フォールバックを設定していない場合は、失敗 したノードがオンラインになったときに、手動でフォールバックを開始できます。

プレゼンス冗長性グループでは、冗長性と回復だけでなく、クラスタの高可用性を設定すること もできます。

### 高可用性

IMとプレセンスサービスは、マルチノード導入の高可用性をサポートしています。

プレゼンス冗長グループを設定した後は、そのグループの高可用性を有効にすることができます。 高可用性を実現するには、ペアのノードが必要です。各ノードには、独立型のデータベースと一 連のユーザが存在し、これらは、共通のユーザをサポートできる共有アベイラビリティデータ ベースとともに運用されます。

すべてのIM and Presence サービスノードが、プレゼンス冗長グループに属している必要がありま す。このグループは、単一の IM and Presence サービスノード、またはペアのIM and Presence サー ビスノードで構成されている場合があります。

高可用性を設定するには、次の2つの異なるモードを使用します。

- ・バランスモード:このモードでは、自動ユーザロードバランシング機能と、コンポーネントの 障害や停電が原因で障害が発生した場合のユーザフェイルオーバー機能を備えた、冗長高可 用性を提供します。
- ・プライマリスペアモード:プライマリノードに障害が発生した場合、スタンバイノードは自動 的にプライマリノードを引き継ぎます。自動ロードバランシング機能は提供しません。

IM and Presence サービの導入を高可用性の導入として設定することをお勧めします。シングル導入で高可用性と非高可用性状態の冗長グループを同時に構成することは可能ですが、この構成は 推奨されません。

## プレゼンス冗長グループの要件

WANを使用した配置の場合、各IM and Presence サービス クラスタに対して最低 10 メガビット/秒 の専用帯域幅と、80ミリ秒以下のラウンドトリップ遅延が必要です。この推奨帯域幅よりも小さ い帯域幅では、パフォーマンスに悪い影響を及ぼす可能性があります。

# プレゼンス冗長グループのタスク フロー

1 つの IM and Presence Service ノードは、1 つのプレゼンス冗長グループのみに割り当てることが できます。高可用性を実現するには、同じクラスタから2 つのノードをプレゼンス冗長グループ に割り当て、グループの高可用性を確保する必要があります。

|        | コマンドまたはアクション                    | 目的                                                                                                    |
|--------|---------------------------------|----------------------------------------------------------------------------------------------------|
| Step 1 | データベースのレプリケーションの確認<br>(3ページ)    | データベース レプリケーションが IM and<br>Presence サービス クラスタで設定されてい<br>ることを確認します。                                                        |
| Step 2 | サービスの確認(4 ページ)                  | 重要なサービスがプレゼンス冗長グループ<br>に追加予定のノード上で実行されているこ<br>とを確認します。                                                                    |
| Step 3 | プレゼンス冗長グループの設定(5 ペー<br>ジ)       | IM and Presence Service クライアントとア<br>プリケーションの冗長性とリカバリを提供<br>します。                                                           |
| Step 4 | フェール オーバーのハートビート間隔の<br>設定(6ページ) | (省略可) プレゼンス冗長グループ内の各<br>ノードは、ピア ノードのステータスまた<br>はハートビートをモニタします。各ノード<br>がピアをモニタする間隔を設定できます。                                 |
| Step 5 | 高可用性の有効化(7ページ)                  | (省略可)プレゼンス冗長グループを設定<br>したときに高可用性を有効にしなかった場<br>合は、この手順を実行します。                                                              |
| Step 6 | ユーザ割り当てモードの設定(8ペー<br>ジ)         | Sync Agent が IM and Presence サービス ク<br>ラスタのさまざまなノード全体にユーザを<br>分散する方法を設定します。この設定は、<br>システムがフェールオーバーと負荷分散を<br>処理する方法に影響します。 |

#### 手順

## データベースのレプリケーションの確認

状態冗長グループの高可用性を有効にする前に、IM and Presence サービスクラスタでデータベー スレプリケーションが設定されていることを確認してください。

### 手順

Step 1 次のいずれかの方法を使用して CLI セッションを開始します。

- ・リモート システムの場合は、SSH を使用して Cisco Unified オペレーティング システムにセキュアに接続します。SSH クライアントで、ssh adminname @ hostnameを入力してパス ワードを入力します。
- ・シリアルポートへの直接接続を介して、自動的に表示されるプロンプトでクレデンシャルを 入力します。

- **Step 2** utils dbreplication status コマンドを実行して、データベース テーブルのエラーまたは不一致を確認します。
- **Step 3** utils dbreplication runtimestate コマンドを実行して、ノードでデータベース レプリケーションが アクティブであることを確認します。

出力にはすべてのノードが一覧表示されます。データベース レプリケーションがセットアップさ れて正常であれば、各ノードの replication setup の値は 2 になります。

2以外の値が返された場合は、続行する前にエラーを解決する必要があります。

#### 次のタスク

サービスの確認(4ページ)

### サービスの確認

重要なサービスがプレゼンス冗長グループに追加予定のノード上で実行されていることを確認し ます。高可用性を有効にする前に、重要なサービスを実行する必要があります。重要なサービス がいずれのノードでも動作していない場合、障害状態に高可用性をオンにするとプレゼンス冗長 グループはFailed 状態になります。重要なサービスが1つのノードで実行されていない場合、高 可用性をオンにすると、そのノードが他のノードにフェールオーバーします。

#### 始める前に

データベースのレプリケーションの確認 (3ページ)

### 手順

- **Step 1** [Cisco Unified IM and Presenceのサービスアビリティ (Cisco Unified IM and Presence Serviceability)] から、[ツール (Tools)]>[コントロールセンター-ネットワークサービス (Control Center - Network Services)]を選択します。
- Step 2 [サーバ (Server)] リストから、適切なノードを選択し、[移動 (Go)] をクリックします。
- **Step 3** [IM and Presence サービス (IM and Presence Services)] で、次のサービスが開始されていることを 確認します。
  - Cisco Client Profile Agent
  - Cisco Sync Agent
  - Cisco XCP Router
- **Step 4** [関連リンク(Related Links)] ドロップダウン リストから [コントロールセンター-ネットワーク サービス(Control Center - Network Services)]を選択し、[移動(Go)]をクリックします。
- **Step 5** [IM and Presence サービス(IM and Presence Services)] で、次のサービスが開始されていることを 確認します。

- Cisco SIP Proxy
- Cisco Presence Engine

### 次のタスク

プレゼンス冗長グループの設定(5ページ)

## プレゼンス冗長グループの設定

Cisco Unified Communications Managerを使用して、IM and Presence サービスノードの冗長性を構成 します。

各状態冗長グループには、2つのIM and Presence サービスノードを含めることができます。各ノードは、1つのプレゼンス冗長グループにのみ割り当て可能です。プレゼンス冗長グループの両方の ノードが同一クラスタ上にあり、同じ IM and Presence サービス データベース パブリッシャノー ドを持つ必要があります。

### 始める前に

- ・サービスの確認(4ページ)
- ・状態冗長グループに追加するIM and Presence サービスノードが同じソフトウェアバージョン を実行していることを確認します。

### 手順

- **Step 1** Cisco Unified CM Administration から、[システム (System)]>[プレゼンス冗長グループ (Presence Redundancy Groups)]を選択します。
- **Step 2** [新規追加] をクリックします。
- Step 3 ステータスが冗長なグループの一意の名前を入力します。

アンダースコア(\_)とダッシュ(-)を含む最大128字の英数字を入力できます。

Step 4 グループの説明を入力します。

記号を含む最大128字の英数字を入力できますが、二重引用符(")、パーセント記号(%)、アンパサンド(&)、スラッシュ(\)、山カッコ(<>)は使用できません。

- **Step 5** IM and Presence Serviceの2つの異なるノードを[プレゼンスサーバ(Presence Server)]フィール ドで選択し、グループに割り当てます。
- **Step 6** (任意) [高可用性を有効にする(Enable High Availability)] チェックボックスをオンにして、プ レゼンス冗長グループの高可用性を有効にします。

**Step 7** [保存 (Save)] をクリックします。

### 次のタスク

フェールオーバーのハートビート間隔の設定(6ページ)

### フェールオーバーのハートビート間隔の設定

プレゼンス冗長グループ内の各ピアが、ピアがアクティブであることを確認するためには、ピア ノードのハートビート(ステータス)をモニタするキープアライブ設定を決定する任意指定の サービスパラメータを設定します。フェールオーバーは、設定したタイマーの有効期限が切れた 後にピアノードが応答しなくなった場合に開始されます。

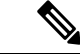

(注) シスコでは、このパラメータのデフォルト値を使用することを推奨しています。ただし、必要に 応じて値を設定し直すことも可能です。

### 手順

- **Step 1** Cisco Unified CM IM and Presence Administration で、システム > サービス パラメータを選択します。
- **Step 2** [サーバ (Server)] ドロップダウン リストから、IM and Presence ノードを選択します。
- **Step 3** [サービス (Service)] ドロップダウンから、**Cisco Server Recovery Manager** (アクティブ)を選択します。
- Step 4 [一般的なServer Recovery Managerパラメータ(クラスタ全体) (General Server Recovery Manager Parameters (Clusterwide))]で、プレゼンス冗長グループ内の各ノードがピアノードのハートビー トのモニタに使用する、クラスタ全体のキープアライブ設定を指定します。フェールオーバー は、ピアノードが応答しない場合に開始することができます。
  - •[サービスポート (Service Port)]: このパラメータでは、Cisco Server Recovery Manager がピ アとの通信に使用するポートを指定します。デフォルトは 22001 です。
  - •[管理RPCポート(Admin RPC Port)]: このパラメータでは、Cisco Server Recovery Manager が管理 RPC 要求を提供するために使用するポートを指定します。デフォルトは 20075 です。
  - •[重要なサービス遅延(Critical Service Delay)]: このパラメータでは、フェールオーバーが 開始されるまでに重要なサービスを停止しても無視される期間を、秒単位で指定します。デ フォルトは 90 です。
  - 「自動フォールバックの有効化(Enable Automatic Fallback)]: このパラメータでは、自動 フォールバックを実行するかどうかを指定します。フェールオーバーが発生した場合、プラ イマリノードが正常な状態に戻った30分後に、IM and Presence Service がユーザをバックアッ プノードからプライマリノードに自動的に移動します。デフォルト値は [False] です。
  - [初期化キープアライブ (ハートビート) タイムアウト (Initialization Keep Alive (Heartbeat) Timeout)]: このパラメータでは、フェールオーバーが開始されるまでに、初期化中にピア

との間でハートビートが喪失しても無視される期間を、秒単位で指定します。デフォルトは 120です。

- •[キープアライブ(ハートビート)タイムアウト(Keep Alive (Heartbeat) Timeout)]: このパ ラメータでは、フェールオーバーが開始されるまでに、ピアとの間でハートビートが喪失し ても無視される期間を、秒単位で指定します。デフォルトは 60 です。
- •[キープアライブ (ハートビート)間隔 (Keep Alive (HeartBeat) Interval)]: このパラメータ では、ピアノードに送信されるキープアライブ (ハートビート)メッセージの間隔を指定し ます。デフォルトは 15 です。
- [XCP Authentication Serviceのモニタリングの有効化(Enable monitoring of XCP Authentication Service)]: このパラメータを使用して、Cisco XCP Authentication Service をモニタするようにシステムを設定し、ノードでサービスの障害が発生したときにピアノードへの自動フェールオーバーを開始することができます。[XCP Authentication Serviceのモニタリングの有効化(Enable monitoring of XCP Authentication Service)]フィールドで、サービスパラメータの値を[TRUE]に設定します。
- Step 5 次の追加パラメータを設定して、CUPC 8.5 以降のクライアントに、再ログインを試行するまでの 待機時間を指定します。前述のパラメータとは異なり、これらのパラメータは、クラスタノード 毎に個別に設定する必要があります。
  - [クライアントの再ログインの下限(Client Re-Login Lower Limit)]: このパラメータでは、 CUPC 8.5 以降がこのサーバに再ログインするまでの待機時間の加減を秒単位で指定します。 デフォルトは 120 です。
  - [クライアントの再ログインの上限(Client Re-Login Upper Limit)]: このパラメータでは、 CUPC 8.5 以降がこのサーバに再ログインするまでの待機時間の上限を秒単位で指定します。 デフォルトは 537 です。
- **Step 6** [保存 (Save)] をクリックします。

### 次のタスク

プレゼンス冗長グループを設定したときに「高可用性の有効化(7ページ)」を実行しなかった場合は、ここで実行します。

### 高可用性の有効化

### ⚠

注意 IM and Presence Service クラスタのレプリケーションのセットアップに失敗したが、すべての重要 なサービスが実行されている場合、現在の冗長グループで有効な場合は、すぐにフェールオー バーする場合があります。

### 始める前に

プレゼンス冗長グループの設定(5ページ)

- IM and Presence Service クラスタでレプリケーションがセットアップされていることを確認します。
- すべての重要なサービスが動作していることを確認します。

### 手順

- **Step 1** Cisco Unified CM Administration から、[システム (System)]>[プレゼンス冗長グループ (Presence Redundancy Groups)]を選択します。
- **Step 2** 検索情報を指定し、[検索(Find)] をクリックします。
- **Step 3** 設定したプレゼンス冗長グループを選択します。
- **Step 4** 高可用性を有効にするには、[高可用性を有効にする(Enable High Availability)] チェックボック スをオンにします。
- **Step 5** [保存 (Save)] をクリックします。

### ユーザ割り当てモードの設定

この手順を使用して、同期エージェントがクラスタ内のノードにユーザーを割り当てる方法を構成します。この設定は、フェールオーバーと負荷分散を管理するのに役立ちます。

### 手順

| Cisco Unified CM Administration から、[システム(System)]>[エンタープライズパラメータ<br>(Enterprise Parameters)] を選択します。                                           |
|----------------------------------------------------------------------------------------------------|
| [ユーザ管理パラメータ(User Management Parameters)] 領域で、[プレゼンスサーバのユーザ割り<br>当てモード(User Assignment Mode for Presence Server)] パラメータに次のいずれかのオプション<br>を選択します。 |
| <ul> <li>[バランス(Balanced)]: このモード(デフォルト)では、ユーザを各サブクラスタのそれぞれのノードに均等に割り当て、各ノードにユーザの合計数が均等に分散するようにします。</li> <li>これがデフォルトのオプションです。</li> </ul>       |
| •[アクティブスタンバイ(Active-Standby)]: このモードでは、サブクラスタの最初のノード<br>にすべてのユーザを割り当て、セカンダリ サーバをバックアップのままにします。                                                 |
| •[なし(None)]: このモードでは、Sync Agent でクラスタのノードにユーザが割り当てられ<br>ません。                                                                                   |

# 手動フェールオーバー、フォールバック、リカバリの開 始

この手順で、プレゼンス冗長グループの IM and Presence Service ノードのフェール オーバー、 フォール バックおよびリカバリを手動で開始することができます。

- 手動フェールオーバー: 手動フェールオーバーを開始すると、Cisco Server Recovery Manager が、障害が発生したノードの重要なサービスを停止します。失敗したノードのすべてのユー ザの接続は切断され、再度バックアップノードにログインする必要があります。手動フォー ルバックを呼び出さない限り、重要なサービスは再起動されません。
- ・手動フォールバック:手動フォールバックを開始すると、CiscoServer Recovery Managerがプ ライマリノード上の重要なサービスを再起動し、フェールオーバーが行われたすべてのユー ザの接続を切断します。これらのユーザは、割り当てられたノードに再度ログインする必要 があります。
- 手動リカバリ:プレゼンス冗長グループ内の両方のノードが障害状態となった場合、手動で 回復する必要があります。この場合、IM and Presence Service が Cisco Server Recovery Manager サービスを、プレゼンス冗長グループの両方のノードで再起動します。

### 手順

- **Step 1** Cisco Unified CM Administration から、[システム (System)]>[プレゼンス冗長グループ (Presence Redundancy Groups)]を選択します。
- Step 2 検索をクリックして、適切なノードを持つプレゼンス冗長グループを選択します。
- Step 3 次のいずれかを実行します。使用可能なボタンは、ノードの現在の状態によって異なることに留意してください。
  - フェールオーバーをクリックして、アクティブノードのフェールオーバーを開始します。
  - フォールバックをクリックして、フェールオーバーされたノードのフォールバックを開始します。
  - 両方のノードがフェイルオーバーして、リカバリを行う場合は、リカバリをクリックします。

Ņ

(注) これらの操作は、CLIを使用して、Cisco Unified Communications Manager または IM and Presence Service から開始することも可能です。詳細については、『Cisco Unified Communications ソリュー ション コマンドライン インターフェイス ガイド』を参照してください。

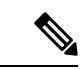

(注) いずれかのノードがフェール オーバー状態である間のエンド ユーザの IM and Presence Service ク ラスタへの追加はできません。

## ノード状態の定義

表1: プレゼンス冗長グループのノード状態の定義

| 状態                                                                                     | 説明                                                                                                    |
|----------------------------------------------------------------------------------------|----------------------------------------------------------------------------------------------------|
| 初期化中(Initializing)                                                                     | Cisco Server Recovery Manager サービスが開始した際の一時的な初期(遷移)状態です。                                                                                                    |
| アイドル (Idle)                                                                            | フェールオーバーが発生してサービスが停止すると、IM and Presence<br>サービスはアイドル状態になります。アイドル状態では、IM and Presence<br>Service ノードは可用性サービスやインスタント メッセージ サービスを<br>提供しません。[Cisco Unified CMの管理(Cisco Unified CM<br>Administration)] ユーザインターフェイスを使用して、このノードへの<br>フォールバックを手動で開始できます。 |
| 正常(Normal)                                                                             | 安定した状態です。IM and Presence Service が正常に稼働しています。この状態では、[Cisco Unified CMの管理(Cisco Unified CM Administration)]<br>ユーザインターフェイスを使用して、このノードへのフェールオーバー<br>を手動で開始できます。                                                                                     |
| バックアップモードで<br>実行中(Running in<br>Backup Mode)                                           | 安定した状態です。IM and Presence サービス ノードは、ピア ノードの<br>バックアップとして機能中です。ユーザはこの(バックアップ)ノード<br>に移動されました。                                                                                                    |
| テイク オーバー中<br>(Taking Over)                                                             | 遷移状態です。IM and Presence サービス ノードは、ピア ノードのテイ<br>クオーバー中です。                                                                                                    |
| フェールオーバー中<br>(Failing Over)                                                            | 遷移状態です。IM and Presence サービス ノードは、ピア ノードによっ<br>てテイクオーバーされています。                                                                                                    |
| フェールオーバー済み<br>(Failed Over)                                                            | 安定した状態です。IM and Presence Service ノードがフェールオーバーしましたが、重要なサービスはダウンしていません。この状態では、[Cisco Unified CM Administration)] ユーザインターフェイスを使用して、このノードへのフォールバックを手動で開始できます。                                                                                         |
| フェールオーバー済み<br>(重要なサービスは非<br>実行) (Failed Over<br>with Critical Services Not<br>Running) | 安定した状態です。IM and Presence Service ノード上の一部の重要なサービスが停止または失敗しました。                                                                                                    |

| 状態                                       | 説明                                                                                                    |
|------------------------------------------|----------------------------------------------------------------------------------------------------|
| フォールバック中<br>(Falling Back)               | 遷移状態です。システムは、バックアップモードで実行中のノードから、この IM and Presence サービス ノードにフォールバック中です。                                                    |
| テイク バック中<br>(Taking Back)                | 遷移状態です。障害が発生した IM and Presence Service ノードが、ピア<br>から引き継ぎ直します。                                                               |
| 障害モードで実行中<br>(Running in Failed<br>Mode) | 遷移状態または[バックアップモードで実行中(Running in Backup Mode)]<br>状態のときにエラーが発生しました。                                                         |
| 不明 (Unknown)                             | ノード状態は不明です。                                                                                                    |
|                                          | 考えられる原因は、IM and Presence Service ノードで高可用性が適切に有<br>効化されていないことです。プレゼンス冗長グループの両方のノード<br>で、Server Recovery Manager サービスを再起動します。 |

## ノードの状態、原因、および推奨するアクション

[Cisco Unified CMの管理(Cisco Unified CM Administration)] ユーザインターフェイスを使用してグループを選択する場合、[プレゼンス冗長グループの設定(Presence Redundancy Group Configuration)] ウィンドウのプレゼンス冗長グループでノードのステータスを表示できます。

| ノード1                               |                | ノード2                                                     |                |                                                             |
|------------------------------------|----------------|----------------------------------------------------------|----------------|-------------------------------------------------------------|
| 状態                                 | 理由             | 状態                                                       | 理由             | 原因/推奨するアクション                                                |
| 正常<br>(Normal)                     | 正常<br>(Normal) | 正常<br>(Normal)                                           | 正常<br>(Normal) | 正常(Normal)                                                  |
| フェール<br>オーバー中<br>(Failing<br>Over) | 管理者の要<br>求による  | テイク<br>オーバー中<br>(Taking<br>Over)                         | 管理者の要<br>求による  | 管理者がノード1からノード2への手動フェー<br>ルオーバーを開始しました。手動フェールオー<br>バーの処理中です。 |
| アイドル<br>(Idle)                     | 管理者の要<br>求による  | バックアッ<br>プ モード<br>で実行中<br>(Running<br>in Backup<br>Mode) | 管理者の要<br>求による  | 管理者が開始したノード1からノード2への手<br>動フェールオーバーが完了しました。                  |

| 表 2: プレゼンス冗長グループ ノードの高可用性状態、原 | 原因、お | および推奨されるアクショ | ン |
|-------------------------------|------|--------------|---|
|-------------------------------|------|--------------|---|

I

| ノード1                               |               | ノード 2                                                    |               |                                                                                                    |
|------------------------------------|---------------|----------------------------------------------------------|---------------|----------------------------------------------------------------------------------------------------|
| 状態                                 | 理由            | 状態                                                       | 理由            | 原因/推奨するアクション                                                                                                  |
| テイク<br>バック中<br>(Taking<br>Back)    | 管理者の要<br>求による | フォール<br>バック中<br>(Falling<br>Back)                        | 管理者の要<br>求による | 管理者がノード2からノード1への手動フォー<br>ルバックを開始しました。手動フォールバック<br>の処理中です。                                                     |
| アイドル<br>(Idle)                     | 初期化           | バックアッ<br>プモード<br>で実行中<br>(Running<br>in Backup<br>Mode)  | 管理者の要<br>求による | ノード1が「アイドル」状態のとき、管理者が<br>ノード1上で SRMサービスを再起動しました。                                                              |
| アイドル<br>(Idle)                     | 初期化           | バックアッ<br>プ モード<br>で実行中<br>(Running<br>in Backup<br>Mode) | 初期化           | プレゼンス冗長グループの手動フェールオー<br>バーモードのとき、管理者がプレゼンス冗長グ<br>ループの両方のノードを再起動したか、両方の<br>ノードの SRM サービスを再起動しました。              |
| アイドル<br>(Idle)                     | 管理者の要<br>求による | バックアッ<br>プ モード<br>で実行中<br>(Running<br>in Backup<br>Mode) | 初期化           | ノード2がバックアップモードで実行している<br>とき、ノード1のハートビートのタイムアウト<br>前に、管理者がノード2のSRMサービスを再<br>起動しました。                            |
| フェール<br>オーバー中<br>(Failing<br>Over) | 管理者の要<br>求による | テイク<br>オーバー中<br>(Taking<br>Over)                         | 初期化           | ノード2のテイクオーバー中、ノード1のハー<br>トビートのタイムアウト前に、管理者がノード<br>2の SRM サービスを再起動しました。                                        |
| テイク<br>バック中<br>(Taking<br>Back)    | 初期化           | フォール<br>バック中<br>(Falling<br>Back)                        | 管理者の要<br>求による | ノード1のテイクバック中、ノード2のハート<br>ビートのタイムアウト前に、管理者がノード1<br>のSRMサービスを再起動しました。テイクバッ<br>クプロセスの完了後、両方のノードは「通常」<br>状態になります。 |
| テイク<br>バック中<br>(Taking<br>Back)    | 自動フォー<br>ルバック | フォール<br>バック中<br>(Falling<br>Back)                        | 自動フォー<br>ルバック | ノード2からノード1への自動フォールバック<br>が開始され、現在処理中です。                                                                       |

| ノード1                                   |                               | ノード 2                                                    |                     |                                                                                                    |
|----------------------------------------|-------------------------------|----------------------------------------------------------|---------------------|----------------------------------------------------------------------------------------------------|
| 状態                                     | 理由                            | 状態                                                       | 理由                  | 原因/推奨するアクション                                                                                                    |
| フェール<br>オーバー済<br>み(Failed<br>Over)     | 初期化また<br>は重要な<br>サービスの<br>ダウン | バックアッ<br>プ モード<br>で実行中<br>(Running<br>in Backup<br>Mode) | 重要なサー<br>ビスのダウ<br>ン | <ul> <li>次のいずれかの条件が発生すると、ノード1は「フェールオーバー完了」状態に遷移します。</li> <li>・ノード1のリブートにより、重要なサービスの状態が元に戻る。</li> <li>・ノード1が「重要サービスを実行せずにフェールオーバー完了」状態のとき、管理者がノード1で重要なサービスを開始する。</li> <li>ノード1が「フェールオーバー完了」状態に遷移する際、プレゼンス冗長グループのノードを「通常」状態へ復元するために、管理者がノード1を手動フォールバックできる状態にある。</li> </ul>                                                 |
| 重要サービ<br>スを実行せ<br>ずにフェー<br>ルオーバー<br>完了 | 重要なサー<br>ビスのダウ<br>ン           | バックアッ<br>プ モード<br>で実行中<br>(Running<br>in Backup<br>Mode) | 重要なサー<br>ビスのダウ<br>ン | <ul> <li>ノード1で重要なサービスがダウンしました。</li> <li>IM and Presence サービスが、ノード2への自動フェールオーバーを実行します。</li> <li>推奨するアクション:</li> <li>1. ノード1でダウンしている重要なサービスを確認し、手動でそのサービスの開始を試みます。</li> <li>2. ノード1の重要なサービスが開始しない場合は、ノード1をリブートします。</li> <li>3. リブート後にすべての重要なサービスが稼働中である場合、手動でフォールバックを実行して、プレゼンス冗長グループのノードを[Normal(正常)]状態に復元します。</li> </ul> |

| ノード1                                            |               | ノード2                                                     |               |                                                                                                    |
|-------------------------------------------------|---------------|----------------------------------------------------------|---------------|----------------------------------------------------------------------------------------------------|
| 状態                                              | 理由            | 状態                                                       | 理由            | 原因/推奨するアクション                                                                                                    |
| 重要サービ<br>スを実行せ<br>ずにフェー<br>ルオーバー<br>完了          | データベー<br>ス障害  | バックアッ<br>プ モード<br>で実行中<br>(Running<br>in Backup<br>Mode) | データベー<br>ス障害  | <ul> <li>ノード1のデータベースサービスがダウンしました。IM and Presence サービスが、ノード2への自動フェールオーバーを実行します。</li> <li>推奨するアクション:</li> <li>1. ノード1をリブートします。</li> <li>2. リブート後にすべての重要なサービスが稼働中である場合、手動でフォールバックを実行して、プレゼンス冗長グループのノードを[Normal(正常)]状態に復元します。</li> </ul>                                                                                                    |
| 障害モード<br>で実行中<br>(Running<br>in Failed<br>Mode) | 重要なサービスの開始に失敗 | 障害モード<br>で実行中<br>(Running<br>in Failed<br>Mode)          | 重要なサービスの開始に失敗 | <ul> <li>他のノードからプレゼンス冗長グループのノードへのテイクバック中は、重要なサービスを開始できません。</li> <li>推奨処置。テイクバック中のノードで、次の操作を実行します。</li> <li>1. ノードにダウンしている重要なサービスがないかどうかを確認します。これらのサービスを手動で開始するには、[プレゼンス冗長グループの設定) Presence Redundancy Group Configuration)]ウィンドウの[回復(Recovery)]をクリックします。</li> <li>2. 重要なサービスが開始されない場合は、ノードをリブートします。</li> <li>3. リブート後にすべての重要なサービスが稼働中である場合、手動でフォールバックを実行して、プレゼンス冗長グループのノードを[Normal(正常)]状態に復元します。</li> </ul> |

| ノード1                                            |                                           | ノード2                                                     |                     |                                                                                                    |
|-------------------------------------------------|-------------------------------------------|----------------------------------------------------------|---------------------|----------------------------------------------------------------------------------------------------|
| 状態                                              | 理由                                        | 状態                                                       | 理由                  | 原因/推奨するアクション                                                                                                    |
| 障害モード<br>で実行中<br>(Running<br>in Failed<br>Mode) | 重要なサー<br>ビスのダウ<br>ン                       | 障害モード<br>で実行中<br>(Running<br>in Failed<br>Mode)          | 重要なサー<br>ビスのダウ<br>ン | バックアップノードで重要なサービスがダウン<br>しました。両方のノードが障害状態になりま<br>す。<br><b>推奨するアクション:</b>                                                                                                    |
|                                                 |                                           | wode)                                                    |                     | <ol> <li>バックアップノードにダウンしている重要<br/>なサービスがないかどうかを確認します。<br/>これらのサービスを手動で開始するには、<br/>[プレゼンス冗長グループの設定(Presence<br/>Redundancy Group Configuration)]ウィンド<br/>ウで[回復(Recovery)]をクリックします。</li> </ol>                                                                                                    |
|                                                 |                                           |                                                          |                     | 2. 重要なサービスが開始されない場合は、ノー<br>ドをリブートします。                                                                                                    |
| ネットワー<br>失してスが<br>サービスがめ<br>1 がダウン              | ク接続が喪<br>か、SRM<br>実行されて<br>に、ノード<br>しました。 | バックアッ<br>プ モード<br>で実行中<br>(Running<br>in Backup<br>Mode) | ピア ダウ<br>ン          | <ul> <li>ノード2がノード1からのハードビートを失いました。IM and Presence サービスが、ノード2への自動フェールオーバーを実行します。</li> <li>推奨するアクション:ノード1が起動したら、次の操作を実行します。</li> <li>パレゼンス冗長グループのノード間のネットワーク接続を確認して修復します。ノード間のネットワーク接続を再確立すると、ノードが失敗状態になる場合があります。正常の状態にノードを復元するには、[プレゼンス冗長グループの設定 (Presence Redundancy Group Configuration)]ウィンドウの[回復 (Recovery)]をクリックします。</li> <li>正常 (Normal)状態にプレゼンス冗長グループのノードをリストアするために、SRMサービスを開始し、手動フォールバックを実行します。</li> <li>(ノードが起動中で、すべての重要なサービスが稼働中である場合、手動でフォールバックを実行してプレゼンス冗長グループのノードを[正常 (Normal)]状態に復元します。</li> </ul> |

| ノード1                                                             |                                                                | ノード 2                                                    |                                                                    |                                                                                                    |
|------------------------------------------------------------------|----------------------------------------------------------------|----------------------------------------------------------|--------------------------------------------------------------------|----------------------------------------------------------------------------------------------------|
| 状態 理                                                             | 由                                                              | 状態                                                       | 理由                                                                 | 原因/推奨するアクション                                                                                                    |
| (電源切断、ハ<br>ウェア障害、ジ<br>ダウン、リブー<br>により)ノー<br>ウンしました。               | ハード<br>シャット<br>ートなど<br>ド1がダ                                    | バックアッ<br>プ モード<br>で実行中<br>(Running<br>in Backup<br>Mode) | ピア リ<br>ブート                                                        | <ul> <li>ノード1で次のような条件が発生したため、IM<br/>and Presence サービスがノード2への自動フェー<br/>ルオーバーを実行しました。</li> <li>・ハードウェア障害</li> <li>・電源切断</li> <li>・再起動</li> <li>・シャットダウン</li> <li>推奨するアクション:</li> <li>1. ノード1を修復して電源を入れます。</li> <li>2. ノードが起動中で、すべての重要なサービ<br/>スが稼働中である場合、手動でフォールバッ<br/>クを実行してプレゼンス冗長グループのノー<br/>ドを[正常(Normal)]状態に復元します。</li> </ul> |
| 重要サービ 初<br>スを実行せ<br>ずにフェー<br>ルオーバー<br>完了、まール<br>オーバー完<br>了       | 期化                                                             | バックアッ<br>プ モード                                           | 初期化中の<br>ピア ダウ<br>ン                                                | 起動中、ノード2はノード1を参照しません。<br><b>推奨するアクション:</b><br>ノード1が起動してすべての重要なサービスが<br>実行されたら、手動フォールバックを実行して<br>プレゼンス冗長グループのノードを「通常」状<br>態に復元します。                                                                                                    |
| 障害モード Cis<br>で実行中 Re<br>(Running<br>in Failed Ma<br>Mode) イ<br>バ | sco<br>erver<br>ecovery<br>anager が<br>ーザのテ<br>クオー<br>ー<br>に失敗 | 障害モード<br>で実行中<br>(Running<br>in Failed<br>Mode)          | Cisco<br>Server<br>Recovery<br>Manager が<br>ユーザのテ<br>イクオー<br>バーに失敗 | テイクオーバープロセス中にユーザを移動する<br>ことはできません。<br><b>推奨するアクション:</b><br>データベース エラーの可能性があります。[プ<br>レゼンス冗長グループの設定(Presence<br>Redundancy Group Configuration)]ウィンドウの<br>[回復(Recovery)]をクリックします。問題が<br>解決しない場合は、ノードをリブートします。                                                                                                    |

| ノード1                                            |                                                                   | ノード2                                            |                                                                   |                                                                                                    |
|-------------------------------------------------|-------------------------------------------------------------------|-------------------------------------------------|-------------------------------------------------------------------|----------------------------------------------------------------------------------------------------|
| 状態                                              | 理由                                                                | 状態                                              | 理由                                                                | 原因/推奨するアクション                                                                                                    |
| 障害モード<br>で実行中<br>(Running<br>in Failed<br>Mode) | Cisco<br>Server<br>Recovery<br>Manager が<br>ユーザのテ<br>イクバック<br>に失敗 | 障害モード<br>で実行中<br>(Running<br>in Failed<br>Mode) | Cisco<br>Server<br>Recovery<br>Manager が<br>ユーザのテ<br>イクバック<br>に失敗 | フォールバックプロセス中にユーザを移動する<br>ことはできません。<br><b>推奨するアクション:</b><br>データベース エラーの可能性があります。[プ<br>レゼンス冗長グループの設定(Presence<br>Redundancy Group Configuration)]ウィンドウの<br>[回復(Recovery)]をクリックします。問題が<br>解決しない場合は、ノードをリブートします。 |
| 障害モード<br>で実行中<br>(Running<br>in Failed<br>Mode) | 不明<br>(Unknown)                                                   | 障害モード<br>で実行中<br>(Running<br>in Failed<br>Mode) | 不明<br>(Unknown)                                                   | 他のノードが失敗状態であるか、内部システム<br>エラーの発生中に、ノードの SRM が再起動し<br>ました。<br><b>推奨するアクション</b> :                                                                                                    |
|                                                 |                                                                   | wode /                                          |                                                                   | [プレゼンス冗長グループの設定(Presence<br>Redundancy Group Configuration)]ウィンドウの<br>[回復(Recovery)]をクリックします。問題が<br>解決しない場合は、ノードをリブートします。                                                                                    |
| バックアッ<br>プのアク<br>ティブ化                           | データベー<br>スの自動リ<br>カバリに失<br>敗                                      | フェール<br>オーバーが<br>サービスに<br>影響                    | データベー<br>スの自動リ<br>カバリに失<br>敗                                      | バックアップノードでデータベースがダウンしました。ピアノードでデータベースがダウンしました。ピアノードはフェールオーバーモードであり、プレゼンス冗長グループのすべてのユーザをテイクオーバーできます。自動リカバリ操作が自動的に開始され、すべてのユーザはプライマリノードに移動します。                                                                 |
| バックアッ<br>プのアク<br>ティブ化                           | データベー<br>スの自動リ<br>カバリに失<br>敗                                      | フェール<br>オーバーが<br>サービスに<br>影響                    | 重要サービ<br>スのダウン<br>の自動リカ<br>バリ                                     | バックアップノードで重要なサービスがダウン<br>しました。ピアノードはフェールオーバーモー<br>ドであり、プレゼンス冗長グループのすべての<br>ユーザをテイクオーバーできます。自動リカバ<br>リ操作が自動的に開始され、すべてのユーザは<br>ピアノードに移動します。                                                                    |
| 不明(Unknown)                                     |                                                                   | 不明(Unkr                                         | nown)                                                             | ノード状態は不明です。<br>考えられる原因は、IM and Presence Service ノー<br>ドで高可用性が適切に有効化されていないこと<br>です。                                                                                                    |
|                                                 |                                                                   |                                                 |                                                                   | <b>推奨するアクション:</b><br>プレゼンス冗長グループの両方のノードで、<br>Server Recovery Manager サービスを再起動しま<br>す。                                                                                                    |

# ほぼゼロのダウンタイムへの IM and Presence フェール オーバー拡張

### 前提条件:

・リリースの互換性:モバイルおよびリモートアクセスユーザの場合、Cisco Unified CM および IM and Presence リリース 14、Jabber リリース 14、および Expressway 14。

IM and Presence サービスは、高可用性フェールオーバーイベント中のサービス停止を排除し、Cisco Jabber クライアントをセカンダリ/バックアップサーバにシームレスに移行できるようにします。

リリース 14 では、IM and Presence サービスは Jabber クライアントとのデュアル接続をサポートしています。このタイプの接続をクライアント側で有効にすると、ハイアベイラビリティフェール オーバーイベント中のサービスダウンタイムが大幅に短縮されます(ほぼゼロ)。

Jabber クライアントでいくつかの追加設定を使用して、この機能を有効にすることができます。 Jabber でデュアル接続を有効にする方法の詳細については、『Cisco Jabber 14のパラメータリファ レンス ガイド』の EnableDualConnections および Inactive\_Connection\_Activation\_Timer パラメータ を参照してください。

図 1: IM プレゼンスフェールオーバーの拡張

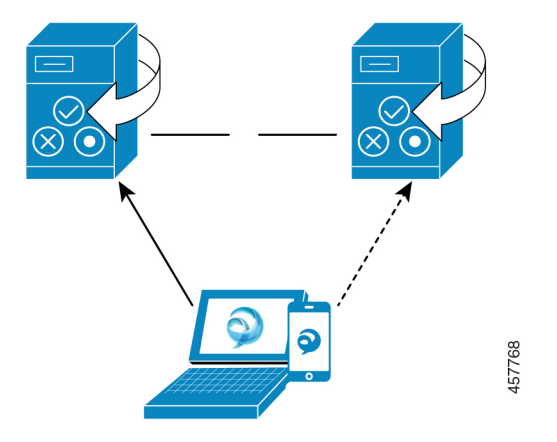

フェールオーバーの場合、この拡張機能により、ダウンタイムをほぼゼロに最小化できます。こ れは、Cisco Jabber クライアントが IM and Presence ノードとのデュアル接続を維持できるようにす ることで実現されます。クライアントのログインプロセス中に作成されたプライマリノードとの アクティブな接続が維持されます。バックアップノードとの非アクティブな接続は、クライアン トの再ログインの下限とクライアントの再ログインの上限の値の間のランダムな秒数後に作成さ れます。これらの制限は、Cisco Server Recovery Manager サービスのサービスパラメータとして設 定されます。

フェールオーバーが発生すると、Jabber クライアントは「非アクティブ」接続をアクティブにしてサーバと通信します。非アクティブな接続がバックアップノードにすでに作成されているため、 Jabber のダウンタイムは最小限に抑えられます。

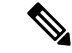

(注) Cisco Jabber クライアントの制限により、このフェールオーバー拡張機能(Jabber 用)は、IM and Presence サービスの無制限(XU)バージョンでは機能しません。これは、無制限バージョンでは Jabber などの XMPP クライアントと IM and Presence サービス間のセキュアな TLS 接続が無効に なっているためです。

制限付きバージョンでは、[セキュリティ設定(Security Settings)]ページ([システム(System)]> [セキュリティ(Security)]>[設定(Settings)])で[XMPP クライアントから IM/P サービスの セキュア モードを有効にする(Enable XMPP Client to IM/P Service Secure Mod)]オプションが デフォルトで有効になっており、これにより、フェールオーバー拡張が Jabber で機能するように なります。フェールオーバー拡張を使用する場合は、このモードをオフにしないことをお勧めし ます。この制限の詳細については、「CSCvx94284」を参照してください。

### デュアル登録が成立しているかどうかの確認方法

デュアル登録が確実に確立されるように、プライマリノードに X 人のユーザを割り当て、セカン ダリノードに Y 人のユーザを割り当てたシナリオを検討してください。プライマリノードで JsmSessionsClient および JsmSessionsClientInactive カウンタを確認すると、JsmSessionsClient に接続 されているユーザの総数が X であり、JsmSessionsClientInactive が Y であることがわかります。 JsmSessionsClient は Y で、JsmSessionsClientInactive は X です。

### デュアル登録を無効にする方法

サーバの HA を無効にせずにクライアント側の HA を無効にすることで、デュアル登録を無効に することができます。さらに、HAを無効にすると、サーバからクライアントにデュアル登録が提 供されず、クライアントは非アクティブな接続を確立できません。Jabber でデュアル接続を有効 にする方法の詳細については、『Cisco Jabber 14 のパラメータ リファレンス ガイド』の EnableDualConnections および Inactive\_Connection\_Activation\_Timer パラメータを参照してくださ い。

### アップグレード中のゼロダウンタイムを監視するカウンタ

ダウンタイムがゼロになるようにアップグレードプロセスを追跡するには、Real-Time Monitoring Tool を使用して次のカウンタを監視します。

#### 表3:アップグレード中のゼロダウンタイムを監視するカウンタ

| カウンタ              | 説明                                             |
|-------------------|------------------------------------------------|
| ActiveJsmSessions | このカウンタは、パブリッシャノードに割り当                          |
|                   | フェールオーバー中、プライマリ(アップグ                           |
|                   | レードされた)ノードにはゼロが表示され、プ<br>ライマリノードからバックアップノードまでの |
|                   | アクティブユーザが合計されます。                               |

| カウンタ                      | 説明                                                  |
|---------------------------|-----------------------------------------------------|
| InactiveJsmSessions       | このカウンタは、サブスクライバノードに割り<br>当てられたアクティブユーザの数を提供しま<br>す。 |
| JsmSessionsComposed       | このカウンタは、JSMのアクティブな構成済み<br>セッションの数を表します。             |
| JsmSessionsClientInactive | このカウンタは、JSMの非アクティブなクライ<br>アントセッションの数を表します。          |
| JsmSessionsClient         | このカウンタは、JSM に対してアクティブなク<br>ライアントセッションの数を表します。       |
| JsmSessionsClientInactive | このカウンタは、JSMの非アクティブなクライ<br>アントセッションの数を表します。          |

# 冗長連携動作および制限事項

| 機能                        | 連携動作                                                                                                    |
|---------------------------|----------------------------------------------------------------------------------------------------|
| ユーザの追加                    | いずれかのクラスタ ノードがフェールオーバー状態である間<br>は、IM and Presence Service クラスタに新規ユーザを追加できま<br>せん。                                                                                                    |
| Multiple Device Messaging | フェールオーバーが発生した場合、Multiple Device Messaging 機<br>能により、IM and Presence サービスでサーバ回復に遅延が発生<br>します。Multiple Device Messaging が設定されているシステムで<br>サーバのフェール オーバーが発生すると、通常、[Cisco Server<br>Recovery Manager] サービス パラメータで指定された時間の2倍<br>かかります。 |

| 機能          | 連携動作                                                                                                    |
|-------------|----------------------------------------------------------------------------------------------------|
| プッシュ通知の高可用性 | 11.5(1)SU3 では、プッシュ通知の展開で高可用性がサポートされます。プッシュ通知が有効化されており、ノードがフェールオーバーした場合、iPhone および iPad 版 Cisco Jabber クライアントで次の処理が行われます。                                                                                                    |
|             | <ul> <li>フォアグラウンドモードの Cisco Jabber クライアントの場合、Jabber クライアントは、メイン ノードが回復するまでの間、自動的にバックアップ ノードにログインします。<br/>バックアップノードが引き継いだとき、またはメインノードが回復したときのいずれも、サービスは中断しません。</li> </ul>                                                                                                    |
|             | <ul> <li>・バックグラウンドモードの Cisco Jabber クライアントの場合、バックアップノードが引き継ぎますが、プッシュ通知が送信されるまでに遅延が生じます。Jabber クライアントがバックグラウンドモードで動作しているためにアクティブなネットワーク接続がない場合、バックアップノードへのログインは自動的には行われません。バックアップノードがプッシュ通知を送信できるようになるには、バックグラウンドモードになっていたすべてのフェールオーバーユーザ向けに JSM セッションを再作成する必要があります。</li> </ul> |
|             | 遅延の長さは、システムの負荷によって異なります。テス<br>トでは、ユーザが HA ペアに均等に分散されている 15,000<br>ユーザ OVA の場合、フェールオーバー後のプッシュ通知の<br>送信までに 10~20 分かかることが明らかになっています。<br>この遅延は、バックアップ ノードが引き継いだとき、およ<br>びメイン ノードが回復した後に、確認することができま<br>す。                                                                           |
|             | <ul> <li>(注) ノード障害または予期しない Cisco XCP Router のク<br/>ラッシュの場合、IM 履歴を含むユーザの IM セッ<br/>ションは、ユーザアクションを必要とすることなく<br/>維持されます。ただし、Cisco Jabber on iPhone また<br/>は iPad のクライアントが保留モードであった場合、<br/>サーバのクラッシュ時にサーバ上にキューされてい<br/>た未開封メッセージを取得することはできません。</li> </ul>                          |

| 機能                     | 連携動作                                                                                                    |
|------------------------|----------------------------------------------------------------------------------------------------|
| ユーザの一時的なプレゼンスス<br>テータス | ユーザの一時的なプレゼンスステータスで、フェールオーバー、<br>フォールバック、およびユーザの移動の後に、古いプレゼンス<br>ステータスが表示されます。これは、一時的なプレゼンスに対<br>するサブスクリプションが削除されたためであり、ユーザの有<br>効な一時的プレゼンスステータスを表示するためには、ユーザ<br>が一時的なプレゼンスに登録し直す必要があります。                                                                          |
|                        | たとえば、ユーザAがユーザBの一時的なプレゼンスに登録さ<br>れており、ユーザBが割り当てられている IM and Presence ノー<br>ドでフェールオーバーが発生した場合、ユーザBがバックアッ<br>プノードに再ログインした後でも、ユーザBはユーザAに対し<br>てオフラインと表示されます。これは、ユーザBの一時的なプ<br>レゼンスに対するサブスクリプションが削除され、ユーザAが<br>削除を認識していないためです。ユーザAは、ユーザBの一時<br>的な存在を再度サブスクライブする必要があります。 |
|                        | ユーザ A が Jabber クライアントから User B の検索を削除する<br>と、ユーザBの一時的なプレゼンスの検索を試みるまでに、ユー<br>ザ A は少なくとも 30 秒待つ必要があります。一致しない場合、<br>ユーザ A にはユーザ B の古いプレゼンスが表示されします。<br>Jabber クライアントは、有効な一時プレゼンス ステータスを取<br>得するために、同じユーザに対する 2 回の検索の間で少なくと<br>も 30 秒待つ必要があります。                        |
| IM and Presence ステータス  | ユーザーがプレゼンス冗長グループから別のプレゼンスグルー<br>プに移動した場合、ユーザーが移動した現在のプレゼンス冗長<br>グループで[IM and Presence]ステータスを表示するには、ユー<br>ザーが Jabber セッションからログアウトする必要があります。                                                                                                    |

翻訳について

このドキュメントは、米国シスコ発行ドキュメントの参考和訳です。リンク情報につきましては 、日本語版掲載時点で、英語版にアップデートがあり、リンク先のページが移動/変更されている 場合がありますことをご了承ください。あくまでも参考和訳となりますので、正式な内容につい ては米国サイトのドキュメントを参照ください。